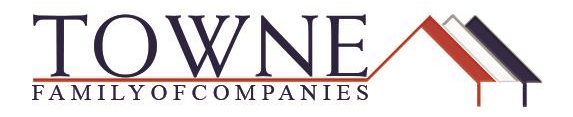

# How To: Request an Early CD or Input a Closing Request

#### **ACCESSING THE EARLY CD/CLOSING REQUEST:**

Step 1:Login to TPO Connect and access the Resources Tab. Select the Request Portal<br/>from the dropdown.

| TOWNI                                           |              |                                               |                                 |              |              |           |                       | CONTAC          | T US Jenr               | ifer Testing 🗸 |
|-------------------------------------------------|--------------|-----------------------------------------------|---------------------------------|--------------|--------------|-----------|-----------------------|-----------------|-------------------------|----------------|
| WELCOME PIPELINE                                | ADD NEW LOAN | SCENARIOS                                     | RESOURCES Y                     |              |              |           |                       |                 |                         |                |
|                                                 |              |                                               | Helpful Links<br>Request Portal |              | Find Loan Lo | an#       | ~ Q                   | Advanced Filter | Archive                 |                |
| LOAN OPTIONS                                    |              | Name / Loan # / Prop                          | Contact Us                      | ock Status   |              | Lock Exp. | Loan Type /<br>Amount | Date<br>Started | Estimated<br>Close Date | Milestone      |
| VIEW                                            |              | Firstimer, Alice #476<br>123 Memories In Troy | MI 48083                        | ) Not Locked |              |           | FHA<br>\$96,500.00    | 01/07/18        | 02/08/18                | File started   |
| <ul> <li>All loans</li> <li>My Loans</li> </ul> |              | Firstimer, Alice #476<br>123 Memories In Troy | 455<br>MI 48083                 | 🧧 Not Locked |              |           | VA<br>\$96,500.00     | 01/04/18        | 02/05/18                | File started   |
| LOAN STATUS                                     |              | Firstimer, Alice #476<br>123 Memories In Troy | 389<br>MI 48083                 | a Locked     |              | 02/20/18  | FHA<br>\$96,500.00    | 01/04/18        | 02/05/18                | File started   |

Step 2:

Login using specific borrower/loan information by inputting:

- Loan Number
- Borrower's Last Name
- Organization ID (This is your company's NMLS ID/Number)

Step 3: Click "Lookup Loan"

| TOWNE<br>WHOLESALE             |  |
|--------------------------------|--|
| Loan Number                    |  |
| Last Name                      |  |
| Organization Id                |  |
| Important: All Fields Required |  |

#### NOTE: You can also access the Request Portal by going to: https://request.townemortgage.com/ or https://request.americu.com/

Step 4:Within the request portal, you will see the borrower's information, as well as<br/>your company information displayed at the top, left-hand corner [shown in<br/>purple]. You will also see request options based on your chosen loan type (i.e.<br/>Request FHA Case Number for FHA loans; Request GUS for USDA loans).<br/>[Shown in yellow]

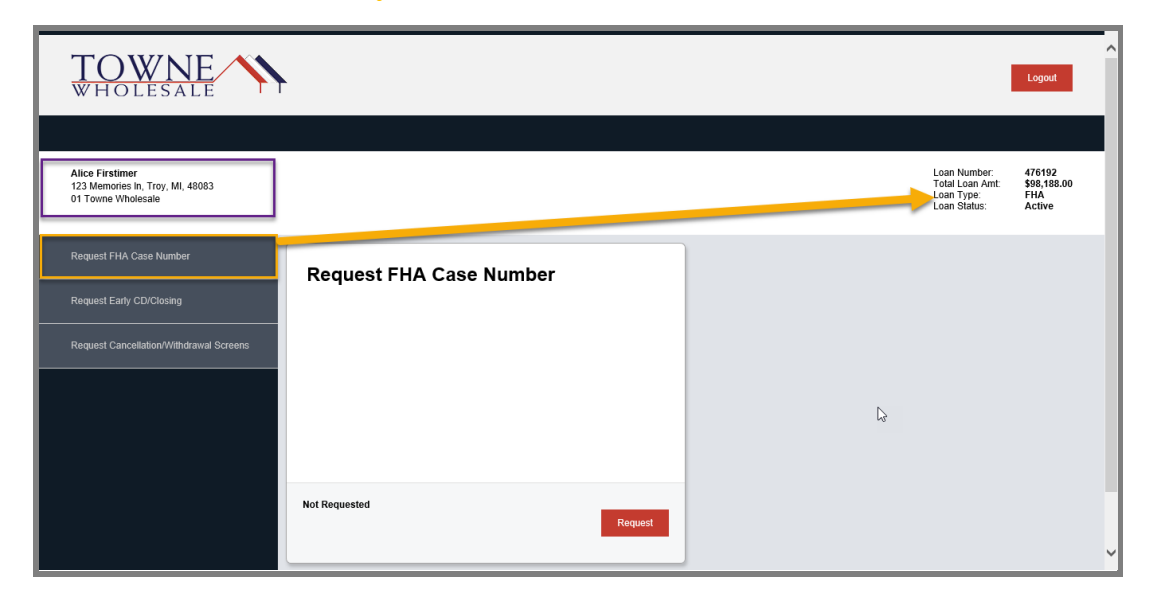

Step 5:

Click on the "Request Early CD/Closing" Tab

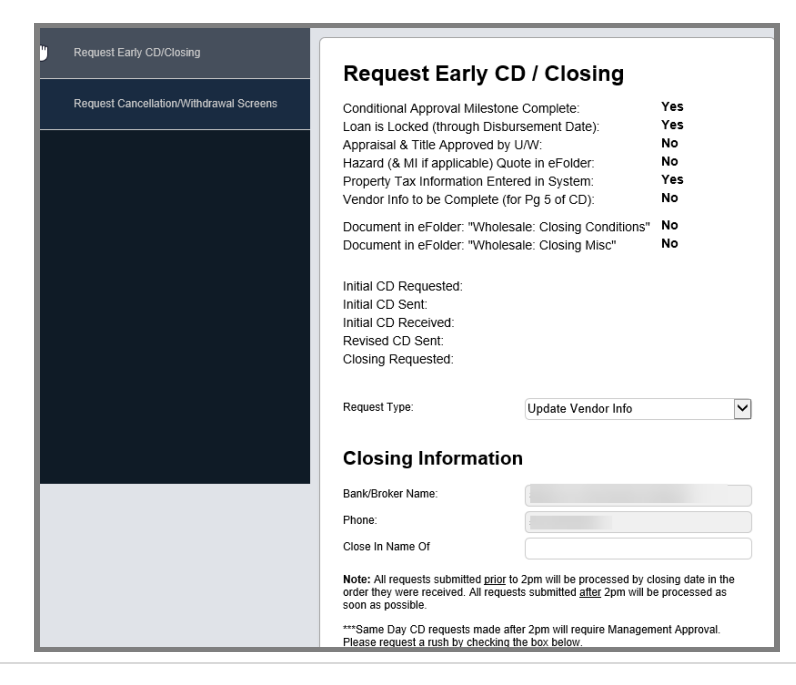

TPO Connect – Request Early CD/Closing

NOTE:

#### The "Request Type" dropdown has multiple options [in red below]:

- **Update Vendor Info:** If you want to add the title and hazard contact information to save to the file.
- **Early CD**: To request an Early CD if the criteria **[in purple below]** are met.
- **COC CD:** To request a COC CD prior to ordering your closing request (All criteria for Early CD are also still required to request)
- Closing Request as: Docs Only; Funds Only; OR Docs and Funds. (All criteria for Early CD are also still required to request, but you must ALSO have at least one attachment uploaded to "Wholesale: Closing Conditions" OR "Wholesale: Closing Misc." [in green below]

| Request Early CD/Closing                | Request Early CD / Closing                                                                                   |
|-----------------------------------------|----------------------------------------------------------------------------------------------------|
| Request Cancellation/Withdrawal Screens | Conditional Approval Milestone Complete: Yes                                                                 |
|                                         | Loan is Locked (through Disbursement Date): fes                                                              |
|                                         | Hazard (& ML if applicable) Quote in eFolder: No                                                             |
|                                         | Property Tax Information Entered in System: Yes                                                              |
|                                         | Vendor Info to be Complete (for Pg 5 of CD): No                                                              |
|                                         | Document in eFolder: "Wholesale: Closing Conditions" No<br>Document in eFolder: "Wholesale: Closing Misc" No |
|                                         | Initial CD Requested:                                                                                        |
|                                         | Initial CD Received                                                                                          |
|                                         | Revised CD Sent:                                                                                             |
|                                         | Closing Requested:                                                                                           |
|                                         |                                                                                                    |
|                                         | Request Type: Update Vendor Info                                                                             |
|                                         | CD COC                                                                                                    |
|                                         | Closing Information                                                                                          |
|                                         | Funds Only                                                                                                   |

\*\*IF you don't have all the "YES"s to request a CD or Closing, you can still update your Vendor Info.

NOTE: The following dates will be populated when the actions have taken place: [shown in yellow]

- Initial CD Requested
- Initial CD Sent
- Initial CD Received
- Revised CD Requested
- Closing Requested

## **UPDATE VENDOR INFO:**

Step 1: Select "Update Vendor Info" from the dropdown.

Step 2:

Input the Title Company/Settlement Agent Information and/or Hazard Insurance Information

| Title Company/Sett                                         | ement Agent Information |
|------------------------------------------------------------|-------------------------|
| Title Company/Settlement Agent: *                          |                         |
| Address: *                                                 |                         |
| City: *                                                    |                         |
| State: *                                                   |                         |
| Zip: *                                                     |                         |
| Contact Person:                                            |                         |
| Phone: *                                                   |                         |
| Fax:                                                       |                         |
| License ID: *                                              |                         |
| Email: *                                                   |                         |
| Account Number: *<br>For Further Credit To (If Applicable) |                         |
| Hazard Insurance Ir                                        | nformation              |
| Insurance Company                                          |                         |
| Address: *                                                 |                         |
| City: * The red a                                          | asterisks denotes a     |
| State: * required fi                                       | eld for this section.   |
| Zip: *                                                     |                         |
| Contact Person:                                            |                         |
| Phone: *                                                   |                         |
| Fax:                                                       |                         |
| E-mail Address:                                            |                         |

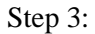

Click Save.

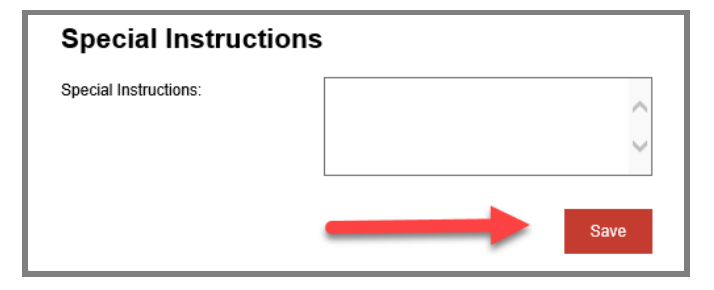

If you complete all Title Company and Hazard Insurance information (that have the red asterisk in that section), the "NO" in Early CD Questions will turn to a "YES" when you click save.

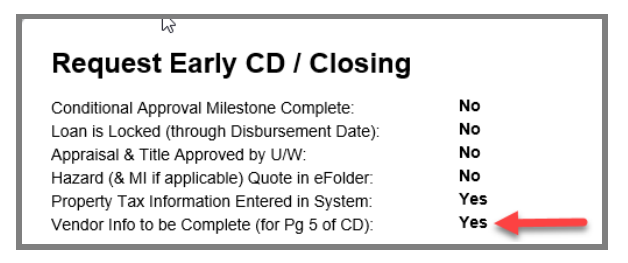

#### **NOTE: To go to a different loan to make requests or update vendor information:** Click "Logout" at the top, right-hand corner of the screen. You will then be prompted to enter the applicable Loan Number, Borrower Last Name, and your company's Organization ID (NMLS # for your company).

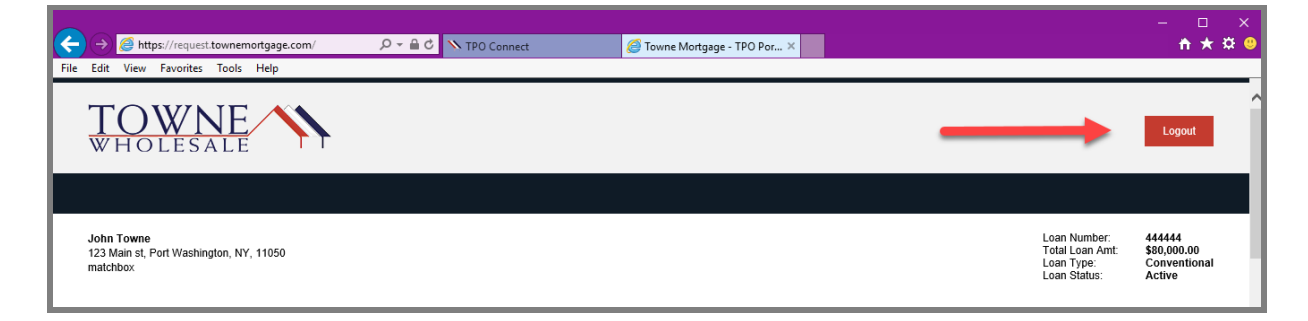

## **EARLY CD REQUEST:**

Step 1:

NOTE:

Ensure you have all "YES"s for the Early CD Requirements.

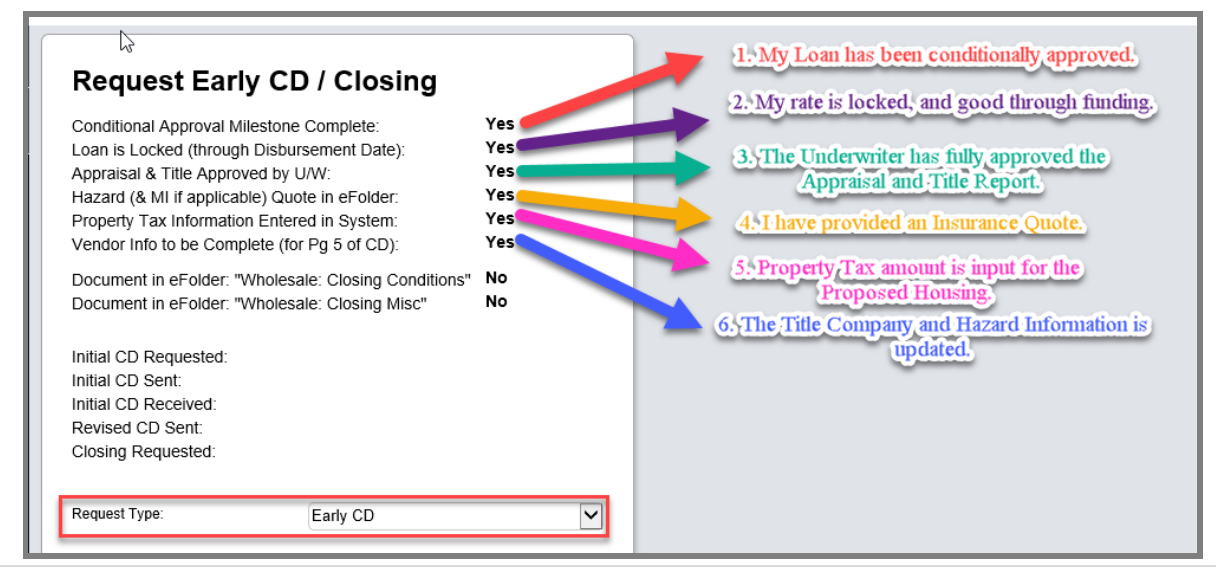

TPO Connect - Request Early CD/Closing

5 | Page

# **TPO Wholesale – Request Early CD/Closing**

| Step 2: | Select "Early CD" from the Request Type dropdown.                         |
|---------|---------------------------------------------------------------------------|
| Step 3: | Complete all information with a red asterisk from the following sections: |

- Closing Information
  - Title Company/Settlement Agent Information
- Hazard Insurance Information
- Requester Information

| Request Early CD/Closing Request Cancellation/Withdrawal Screens | Request Early C<br>Conditional Approval Mileston<br>Loan is Locked (through Disb<br>Appraisal & Title Approved by<br>Hazard (& Mi if applicable) Qu<br>Property Tax Information Ente<br>Vendor Info to be Complete (f<br>Document in eFolder: "Whole:<br>Document in eFolder: "Whole:<br>Initial CD Requested:<br>Initial CD Requested:<br>Initial CD Rectived:<br>Revised CD Sent:<br>Closing Requested:                                                         | D / Closing<br>te complete:<br>UW:<br>UW:<br>VW:<br>VW:<br>Ves<br>Yes<br>Yes<br>Yes<br>Yes<br>Yes<br>Yes<br>Yes<br>Y                                                                                                    |
|------------------------------------------------------------------|----------------------------------------------------------------------------------------------------|----------------------------------------------------------------------------------------------------|
|                                                                  | Request Type:                                                                                                    | Early CD 🗸                                                                                                    |
|                                                                  | Closing Informatio<br>Bank/Broker Name:<br>Phone:<br>Close In Name Of<br>Note: All requests submitted prior<br>order they were received. All reque<br>soon as possible.<br>***Same Day CD requests made a<br>Please request a rush by checking<br>Rush Request<br>Note: in order to ensure your closis<br>signs and returns these the CD by<br>per Foderal Guidelines closing will<br>Requested Closing Date: *<br>Requested Closing Time:<br>First Payment Date. | m     matchbox lic     Towne     to 2pm will be processed by closing date in the     sets submitted after 2pm will be processed as     fer 2pm will require Management Approval.     the box below.     or is not delayed, it is important that the Borrower     ti 59PM three business days prior to closing, or     be delayed.     oriz8/2018     9:00 am     03/01/2018 |
|                                                                  | Delivery Method for Funds: *                                                                                                    | Wire                                                                                                    |
|                                                                  | Email (for Document Delivery): *                                                                                                    | test@towne.com                                                                                                    |
|                                                                  | Power of Attorney: *                                                                                                    | No                                                                                                    |

Step 4:

Click <u>Save/Request</u> – This is the same button used before when updating vendor information, but now that a CD request is possible, the button updates to reflect this. (You can also put notes/comments into the Special Instructions box for the closing desk to review when preparing the CD)

| Requester Inform    | ation                                                          |
|---------------------|----------------------------------------------------------------|
| Requested By: *     | Tester Towne                                                   |
| Requester Phone: *  | 9876543210                                                     |
| Requester Email: *  | test@towne.com                                                 |
| Special Instruction | Example: Non Borrower Spouse email address is: spouse@infolcom |
|                     | ~                                                              |
| -                   | Save/Request                                                   |

TPO Connect - Request Early CD/Closing

NOTE: At the top of the request screen, a confirmation will appear (for a few moments) and the "Initial CD Requested" date will be populated.

| Request Early CD / Closing                                                                                                    |                                             |
|----------------------------------------------------------------------------------------------------|---------------------------------------------|
| Conditional Approval Milestone Complete:<br>Loan is Locked (through Disbursement Date):<br>Appraisal & Title Approved by U/W:<br>Hazard (& MI if applicable) Quote in eFolder:<br>Property Tax Information Entered in System:<br>Vendor Info to be Complete (for Pg 5 of CD):<br>Document in eFolder: "Wholesale: Closing Conditions"<br>Document in eFolder: "Wholesale: Closing Misc" | Yes<br>Yes<br>Yes<br>Yes<br>Yes<br>No<br>No |
| Initial CD Requested: 01/17/2018<br>Initial CD Sent:                                                                                                    |                                             |
| Initial CD Received:<br>Revised CD Sent:                                                                                                    |                                             |
| Closing Requested:                                                                                                    |                                             |

#### **COC CD REQUEST:**

| Step 1: | Ensure you still have all your "YES"s and select "CD COC" from the Reque<br>Type dropdown. |                                                                                                    |                                 |  |  |  |  |
|---------|--------------------------------------------------------------------------------------------|----------------------------------------------------------------------------------------------------|---------------------------------|--|--|--|--|
|         | Request Early CD/Closing                                                                   | Request Early CD / Closing                                                                                                    |                                 |  |  |  |  |
|         | Request Cancellation/Withdrawal Screens                                                    | Conditional Approval Milestone Complete:<br>Loan is Locked (through Disbursement Date):<br>Appraisal & Title Approved by U/W:<br>Hazard (& MI if applicable) Quote in eFolder:<br>Property Tax Information Entered in System:<br>Vendor Info to be Complete (for Pg 5 of CD): | Yes<br>Yes<br>Yes<br>Yes<br>Yes |  |  |  |  |

Initial CD Sent:

Request Type:

Initial CD Received:

Revised CD Sent: Closing Requested:

Step 2:

Complete all information with a red asterisk from the following sections:

Document in eFolder: "Wholesale: Closing Misc"

01/17/2018

01/20/2018

CD COC

Initial CD Requested: 01/17/2018

- Closing Information
- Title Company/Settlement Agent Information
- Hazard Insurance Information
- Requester Information

Step 3: Input Special Instructions detailing ALL changes that have taken place, or are needed to complete the COC.

| Requester Inform    | ation                                                                                                    |
|---------------------|----------------------------------------------------------------------------------------------------|
| Requested By: *     | Test Towne                                                                                                    |
| Requester Phone: *  | 9876543210                                                                                                    |
| Requester Email: *  | test@towne.com                                                                                                    |
| Special Instruction | NS<br>COC needed. Lowered Loan Amount to<br>100K. No changes to Fees except for<br>Origination (since it calculates as a<br>percentage). Profile Change to rate has<br>been made in Product and Pricing. |

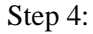

Click Save/Request.

### **CLOSING REQUEST:**

Step 1:Ensure you have all your "YES"s for the Early CD Criteria AND at least one<br/>"YES" for "Wholesale: Closing Conditions", or "Wholesale: Closing Misc."

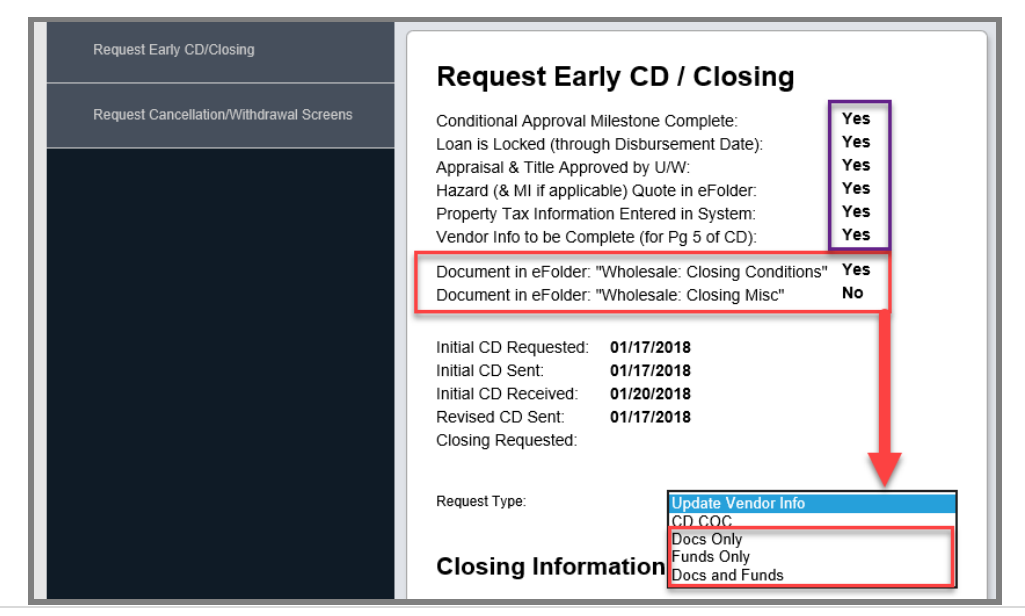

TPO Connect – Request Early CD/Closing

8 | Page

| NOTE:   | Examples of items to upload to "Wholesale: Closing Conditions", or<br>"Wholesale: Closing Misc.":                 |                                                                                                |  |  |  |
|---------|----------------------------------------------------------------------------------------------------|------------------------------------------------------------------------------------------------|--|--|--|
|         | <ul> <li>Homeowners Policy</li> <li>Updated Payoff Sta</li> <li>Prelim CD</li> <li>Wiring Instructions</li> </ul> | y with updated Mortgagee<br>tement<br>s, etc.                                                  |  |  |  |
| Step 2: | Select your closing type:                                                                                         |                                                                                                |  |  |  |
|         | • <b>Docs Only:</b> to be generated.                                                                              | If you are only requesting the closing documents                                               |  |  |  |
|         | • <b>Funds Only:</b> for closing.                                                                                 | If you are only requesting for the wire to be sent                                             |  |  |  |
|         | • <b>Docs and Funds:</b> to be generated AND                                                                      | If you are only requesting the closing documents <b>b</b> for the wire to be sent.             |  |  |  |
| Step 3: | Ensure ALL data entry fields<br>Bank Information; or any CC                                                       | with the red asterisk are completed (to include Wire OC needs in the Special Instructions box) |  |  |  |
| Step 4: | Click Save/Request.                                                                                               |                                                                                                |  |  |  |

| ABA Number: *                      | 1234567        |
|------------------------------------|----------------|
| Account Number: *                  | 123456789      |
| For Further Credit To (If Applical | ble)           |
| Hazard Insurance                   | Information    |
| Insurance Company: *               | State Farm     |
| Address: *                         | 605 12th St SE |
| City: *                            | Rochester      |
| State: *                           | Minnesota      |
| Zip: *                             | 55904          |
| Contact Person:                    | Jane           |
| Phone: *                           | 888-999-7777   |
| Fax:                               |                |
| E-mail Address:                    |                |
| Requester Inform                   | ation          |
| Requested By: *                    | Test Towne     |
| Requester Phone: *                 | 9876543210     |
| Requester Email: *                 | test@towne.com |
| Special Instruction                | ons            |
| Special Instructions:              |                |

# **TPO Wholesale – Request Early CD/Closing**

# NOTE:Requesting the Closing will submit your loan to our closing department.Once Closing is Requested, The Early CD/Closing Request will be read only.

NOTE: If a Rush is needed when requesting an Early CD, COC, or Closing; read the details in the Closing Information Section, and click the box for "Rush Request."

| _                                                                                                    |                                                                                                    |
|----------------------------------------------------------------------------------------------------|----------------------------------------------------------------------------------------------------|
| Bank/Broker Name:                                                                                                    | matchbox llc                                                                                                    |
| Phone:                                                                                                    |                                                                                                    |
| Close In Name Of                                                                                                    | Towne                                                                                                    |
| Note: All requests submitted <u>prior</u> t<br>order they were received. All reque<br>soon as possible.                                                                                                    | to 2pm will be processed by closing date in the<br>ests submitted <u>after</u> 2pm will be processed as                                                                       |
| ***Same Day CD requests made after 2pm will require Management Approval.<br>Please request a rush by checking the box below.                                                                                                    |                                                                                                    |
|                                                                                                    |                                                                                                    |
| Rush Request                                                                                                    |                                                                                                    |
| Rush Request<br>Note: In order to ensure your closir<br>signs and returns these the CD by<br>per Federal Guidelines closing will                                                                                                    | ng is not delayed, it is important that the Borrower<br>11:59PM three business days prior to closing, or<br>be delayed.                                                       |
| Rush Request<br>Note: In order to ensure your closir<br>signs and returns these the CD by<br>per Federal Guidelines closing will<br>Requested Closing Date: *                                                                                                    | ng is not delayed, it is important that the Borrower<br>11:59PM three business days prior to closing, or<br>be delayed.<br>01/28/2018                                         |
| Rush Request<br>Note: In order to ensure your closir<br>signs and returns these the CD by<br>per Federal Guidelines closing will<br>Requested Closing Date: *<br>Requested Closing Time: *                                                                                                | ng is not delayed, it is important that the Borrower<br>11:59PM three business days prior to closing, or<br>be delayed.<br>01/28/2018<br>9:00 am                              |
| Rush Request<br>Note: In order to ensure your closir<br>signs and returns these the CD by t<br>per Federal Guidelines closing will I<br>Requested Closing Date: *<br>Requested Closing Time: *                                                                                            | ng is not delayed, it is important that the Borrower<br>11:59PM three business days prior to closing, or<br>be delayed.<br>01/28/2018<br>9:00 am                              |
| Rush Request<br>Note: In order to ensure your closir<br>signs and returns these the CD by to<br>per Federal Guidelines closing will I<br>Requested Closing Date: *<br>Requested Closing Time: *<br>First Payment Date:<br>Delivery Method for Funds: *                                    | ng is not delayed, it is important that the Borrower<br>11:59PM three business days prior to closing, or<br>be delayed.<br>01/28/2018<br>9:00 am<br>Wire                      |
| Rush Request<br>Note: In order to ensure your closir<br>signs and returns these the CD by :<br>per Federal Guidelines closing will I<br>Requested Closing Date: *<br>Requested Closing Time: *<br>First Payment Date:<br>Delivery Method for Funds: *<br>Email (for Document Delivery): * | ng is not delayed, it is important that the Borrower<br>11:59PM three business days prior to closing, or<br>be delayed.<br>01/28/2018<br>9:00 am<br>Wire<br>title@closing.com |